## Ó

## **Home Screen Short Cuts**

To setup these up from the main menu select Settings:

- 1. Tick Show Short Cuts.
- 2. Click on any of the boxes to add an item.
- 3. Use the  $\blacktriangleright$  arrows to move through the menu options.
- 4. Use the ← button to go back to the previous menu.
- 5. When you cick on an item it will be added to the box.
- 6. Click SAVE when done.

| $\leftarrow$ Settings                                                                                                    | Favorite Menu                                                                                                    | Ļ                                                                                                    | Favorite Menu 👍 🛩                                                                                                    |
|----------------------------------------------------------------------------------------------------|----------------------------------------------------------------------------------------------------|----------------------------------------------------------------------------------------------------|----------------------------------------------------------------------------------------------------|
| Notifications                                                                                                    | Emergency Numbers                                                                                                    |                                                                                                    | Personal Details                                                                                                    |
| O- Security                                                                                                    | Report Issues Suggestions & Leave                                                                                                    | \$ ·                                                                                                    | Medical Issue & Injury History                                                                                                    |
| Show Tasks List                                                                                                    | Job Docs                                                                                                    | •                                                                                                    | Licenses                                                                                                    |
| 1 Show Short Cuts                                                                                                    | Documentation                                                                                                    | •                                                                                                    | Certificate/Training Completed                                                                                                    |
| <b>7</b> Click to add item Click to add item                                                                                                    | Registers                                                                                                    | •                                                                                                    | Onsite Safety Inductions                                                                                                    |
|                                                                                                    | Profile                                                                                                    | 3 🔸                                                                                                    | Appraisal History                                                                                                    |
| P&E Maintenance X Report Incident                                                                                                    | Settings                                                                                                    |                                                                                                    |                                                                                                    |
| Click to add item Click to add item                                                                                                    | About                                                                                                    |                                                                                                    |                                                                                                    |
| SAVE                                                                                                    | Logout                                                                                                    |                                                                                                    |                                                                                                    |
| <ul> <li>box then the following options will be disp</li> <li>7. Click X to remove the short cut.</li> <li>8. Click to change the short cut.</li> <li>NOTE: You can enter up to 8 short cut icor</li> </ul>                                                                                                    | layed:<br>ıs.                                                                                                    | Noti<br>or<br>Choo<br>7 ×<br>8 ¢                                                                                                    | fications   Security   Show Tasks List   Show Short Cuts                                                                                                    |
| Show Short Cuts Only<br>Safetyminder<br>Safetyminder<br>Safetyminder<br>Certificate/Training<br>Certificate/Training<br>Ce | fetyminder       L         Scan QR Code       2       C         Market action       2       Short Cuts         xpiry Period       Expired, Expi *         ask Type       All * | <ul> <li>When Show Show will show like the show like the show like the show like the short show in the short short short cuts will show in the short cuts with short cuts with short short cuts with short short</li></ul> | ort Cuts only is ticked the home screen<br>is:<br>con will show at the bottom.<br>re in the task list, a Shorts Cuts icon<br>the top right corner to take you back<br>cuts.<br>u click HOME from any other screen<br>ill be displayed. |

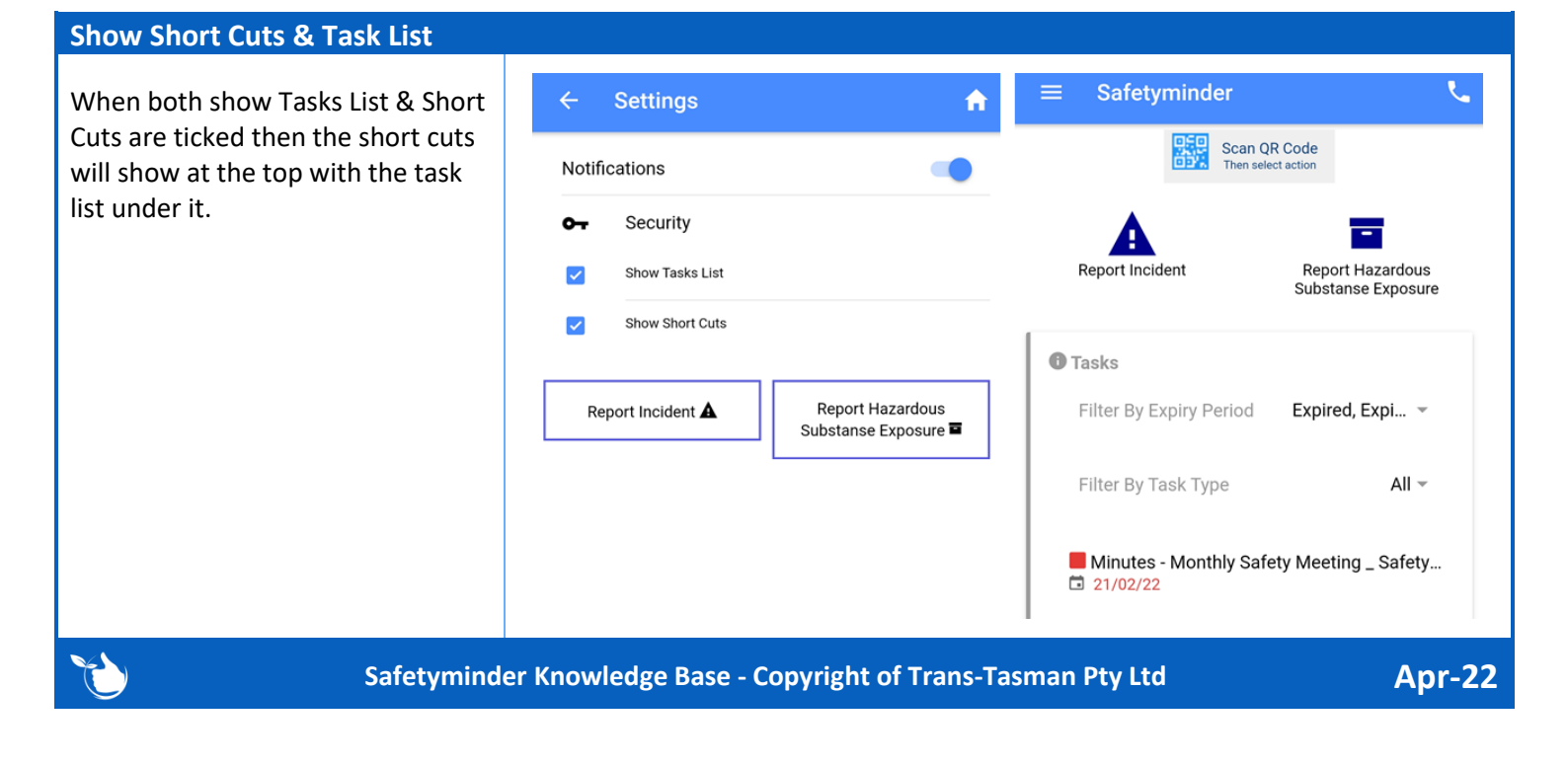